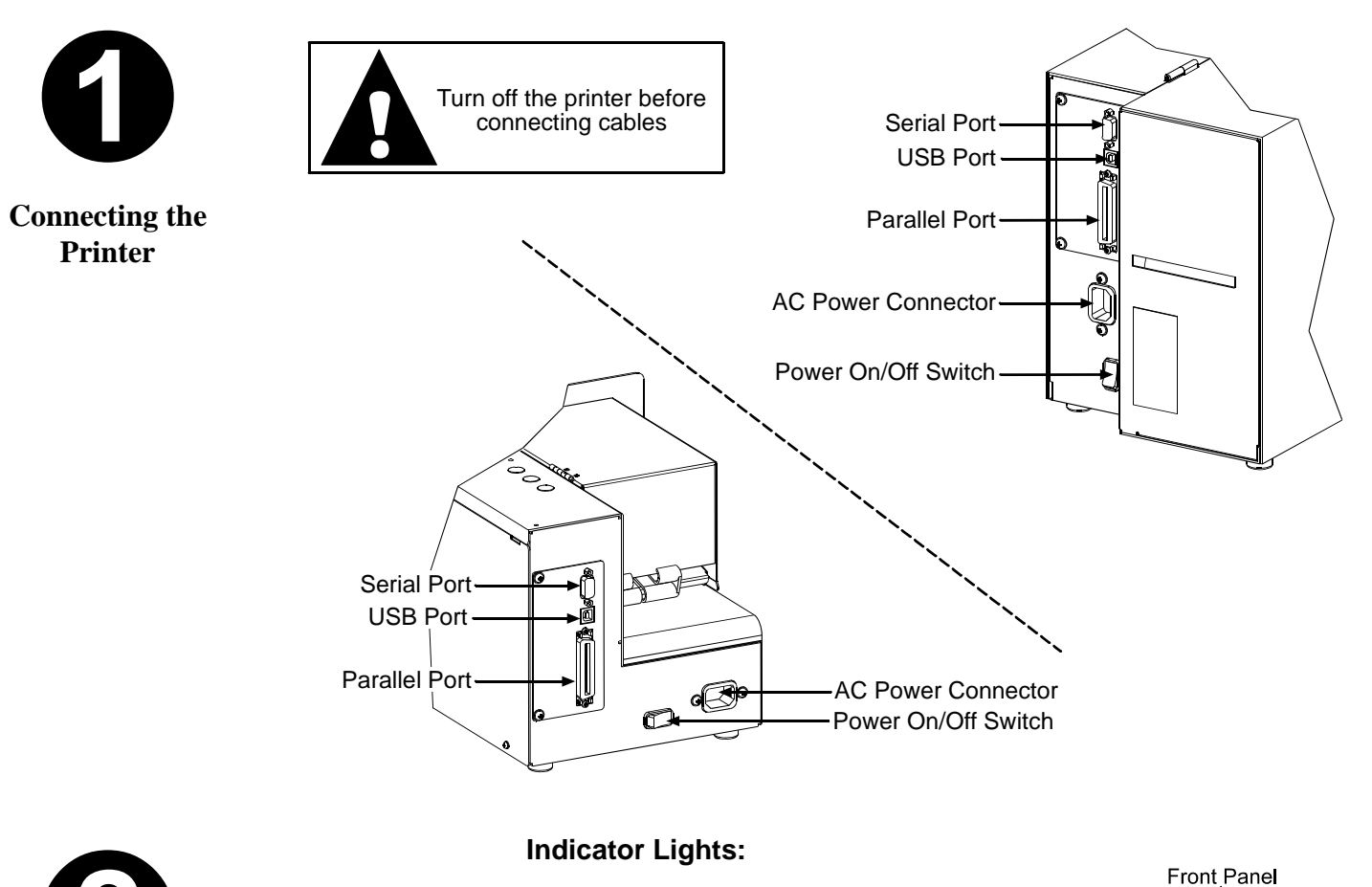

ONLINEIndicates the printer is ready to accept data.FAULTIndicates no ticket stock is detected or that a<br/>mechanical malfunction has occurred.

**Controlling the** 

**Printer** 

POWER Indicates that main power to the printer is 'On.'

## **Buttons:**

- PAUSE / F1 Allows the operator to temporarily stop printing (pause mode) or to enter off-line mode.
- FEED / F2 Allows the operator to advance the ticket stock to the next print position.
- TEST / F3 Allows the operator to print test tickets when the printer is in off-line mode.

ONLINE FAULT POWER POWER PAUSE / F1 FEED / F2 TEST / F3

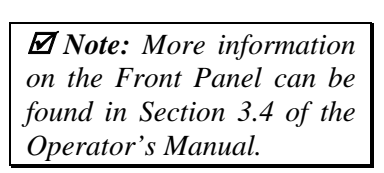

S CLASS With USB

## ST/SV 3210 & ST/SV 3306

## Quick Start Guide

Corporate Headquarters 4501 Parkway Commerce Blvd. Orlando, Fl 32808 Phone: 407-578-8007 Fax: 407-578-8377

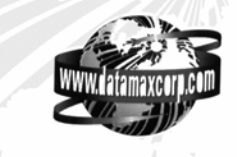

Asia-Pacific 19 Loyang Way #01-01 CILC Building Singapore 508724 Phone: +65 542-2611 Fax: +65 542-3611 Datamax International Herbert House 12 Elizabeth Way, Pinnacles Harlow, Essex CM19 5FE UK Phone: +44 1279 772200 Fax: +44 1279 424448

For the latest products, news, and support visit our web page at

www.datamaxcorp.com

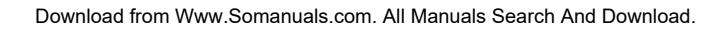

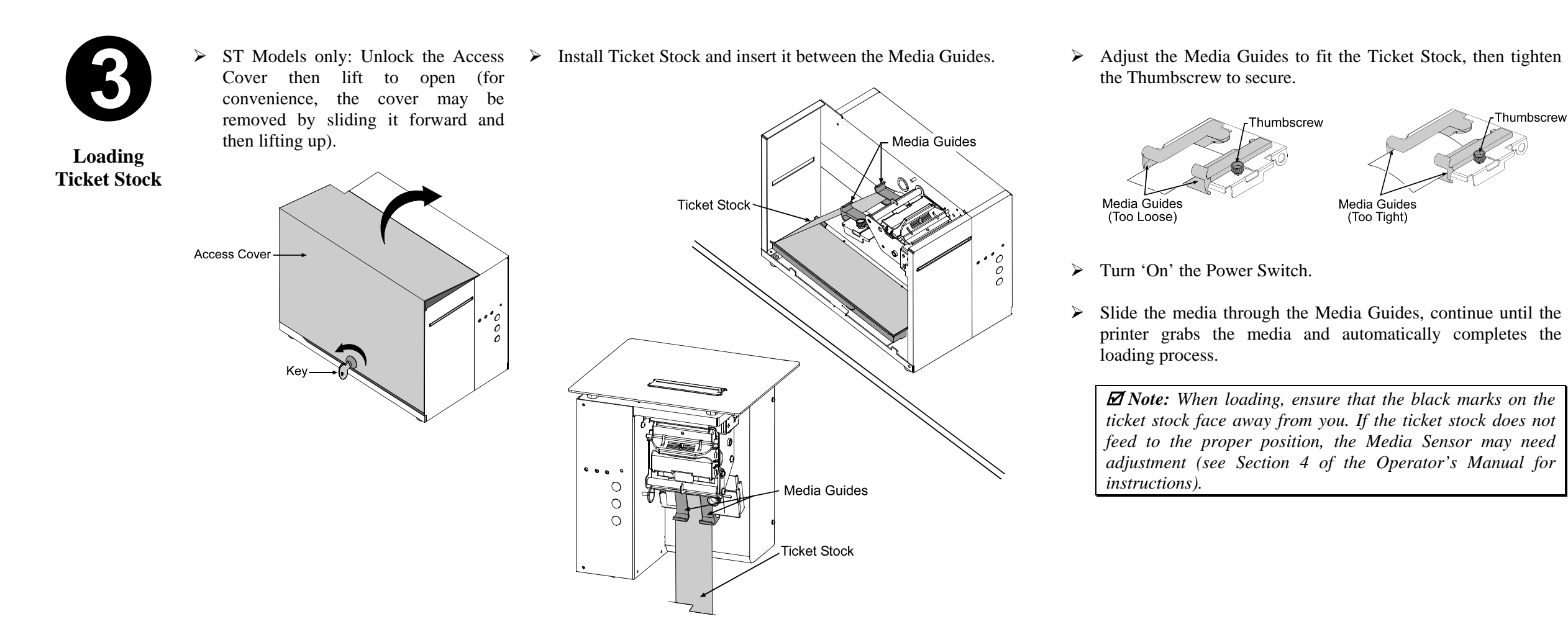

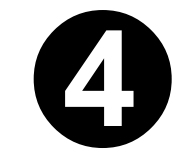

Printing a Configuration and Test Pattern Ticket

- With the Power Switch turned 'Off' and ticket stock loaded, press and hold the FEED Button while turning the Power Switch 'On.' Continue to depress the FEED Button until printing begins.
- After printing is complete, cycle the Power Switch 'Off' and 'On' to return the printer to the normal operating mode.

**M** Note: The printer maintains a selection of user-modifiable ticket setups, each with a specific print width, start of print position, and cut/tear position. The default setting for these setups is Stock ID 5 (see Section 4 of the Operator's Manual for details).

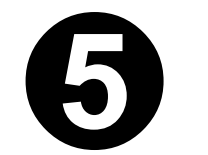

Additional Information Be sure to follow and perform the suggested cleaning schedule explained in the Operator's Manual.

## Contacting Datamax...

Corporate Headquarters(407) 578-8007Technical Support(407) 523-5540

For the latest products, news, and support visit our web page at www.datamaxcorp.com Free Manuals Download Website <u>http://myh66.com</u> <u>http://usermanuals.us</u> <u>http://www.somanuals.com</u> <u>http://www.4manuals.cc</u> <u>http://www.4manuals.cc</u> <u>http://www.4manuals.cc</u> <u>http://www.4manuals.com</u> <u>http://www.404manual.com</u> <u>http://www.luxmanual.com</u> <u>http://aubethermostatmanual.com</u> Golf course search by state

http://golfingnear.com Email search by domain

http://emailbydomain.com Auto manuals search

http://auto.somanuals.com TV manuals search

http://tv.somanuals.com